# 「FISHERIES SCIENCE」が閲覧できる 電子ジャーナルサイト(Blackwell Synergy)の 利用と登録方法

塩出大輔 東京海洋大学海洋生物資源学科

DAISUKE SHIODE

Department of Marine Biosciences, Tokyo University of Marine Science and Technology, Minato, Tokyo 108-8477, Japan

#### 1. はじめに

インターネットの普及と電子出版技術の進展にともない,冊子体の発行を行わ ない完全電子化も含めて,学術雑誌の電子化が急速に進んでいる。日本水産学会 の和文誌である日本水産学会誌(日水誌)および英文誌のFisheries Science(FS) においても電子化が進められており,先号では日水誌の閲覧が可能な電子ジャー ナルサイトについての紹介がなされた。<sup>1)</sup>一方,2000年以降に発行されたFSは, Blackwell Publishing社の電子ジャーナルサイトであるBlackwell Synergyに掲載さ れている。Blackwell Synergyにアクセスすることで,誰でも各巻・号の目次や掲 載論文の抄録を閲覧することができる。また,日本水産学会の会員であれば,ユ ーザー登録をすることにより,論文全体の閲覧,PDFファイルのダウンロード, 種々の検索機能等を利用することができる。本稿では、このBlackwell Synergyの 利用および登録方法について紹介したい。

## 2. Blackwell Synergyの利用について

Blackwell Synergy は,現在のFSの発行元である Blackwell Publishing 社が提供 している電子ジャーナルサイトであり,同社により発行されている 850 以上もの 雑誌の論文が掲載されている。

Blackwell Synergy のトップページ(<u>http://www.blackwell-synergy.com/</u>)には, 計 11 の大項目別に掲載雑誌がまとめられており, FS は最下段にある「Veterinary Medicine, Animal Sciences, Agriculture and Aquaculture」内の「Aquaculture, Fisheries and Fish Science」に収録されている。(図 1)

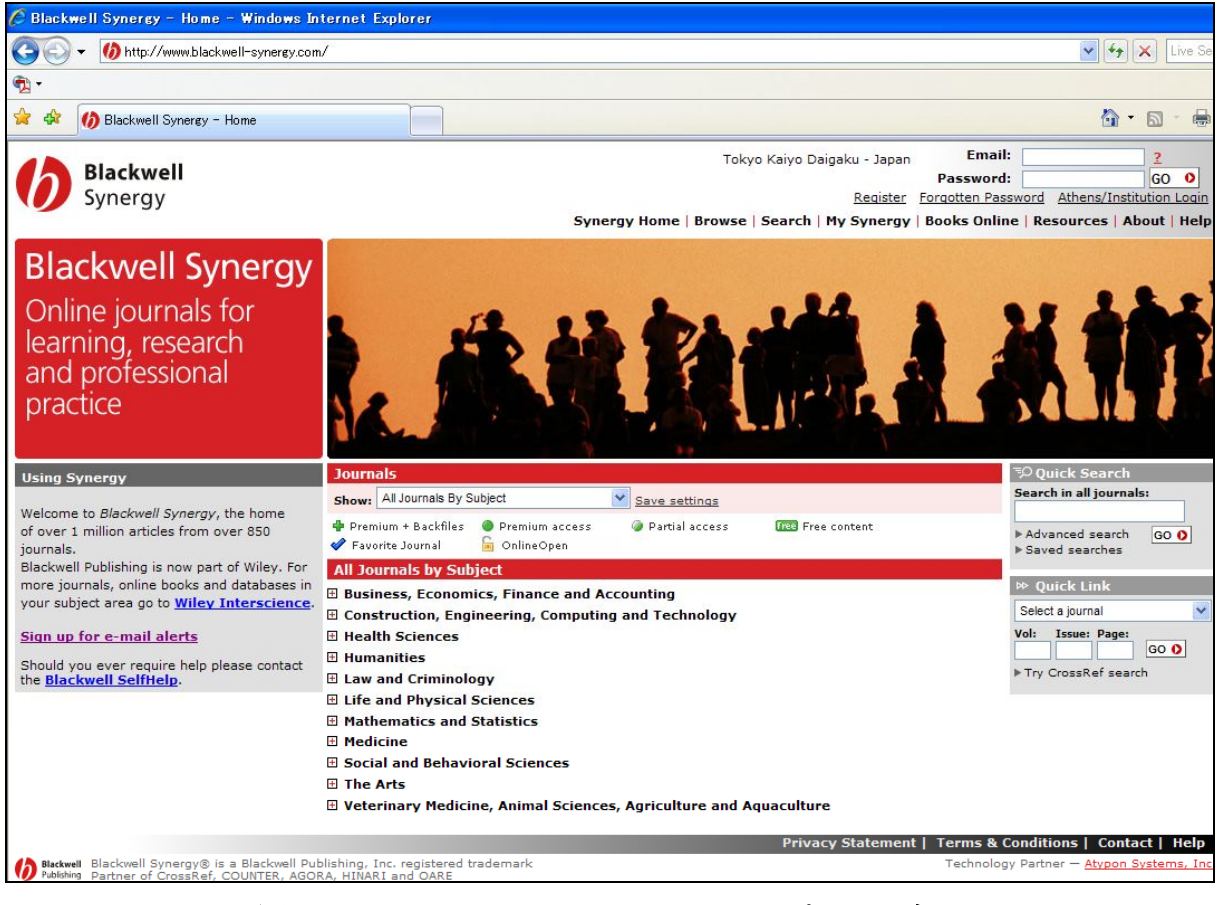

図 1 Blackwell Synergy のトップページ http://www.blackwell-synergy.com/

FS のページ(<u>http://www.blackwell-synergy.com/loi/fis</u>) では,2000 年以降に 発行された Vol.66 以降の FS が巻号別に収録されており,各論文のページには抄 録,引用文献,全文(HTML 形式, PDF 形式),著作権のライセンス事業を手が ける Copyright Clearance Center (CCC) へのリンクが設定されている(図2)。こ こから抄録ページの閲覧や論文検索機能を使用することができるが,本会の会員 として後述するユーザー登録を行えば,FS の論文全体の閲覧や PDF ファイルの ダウンロード等も可能となる。

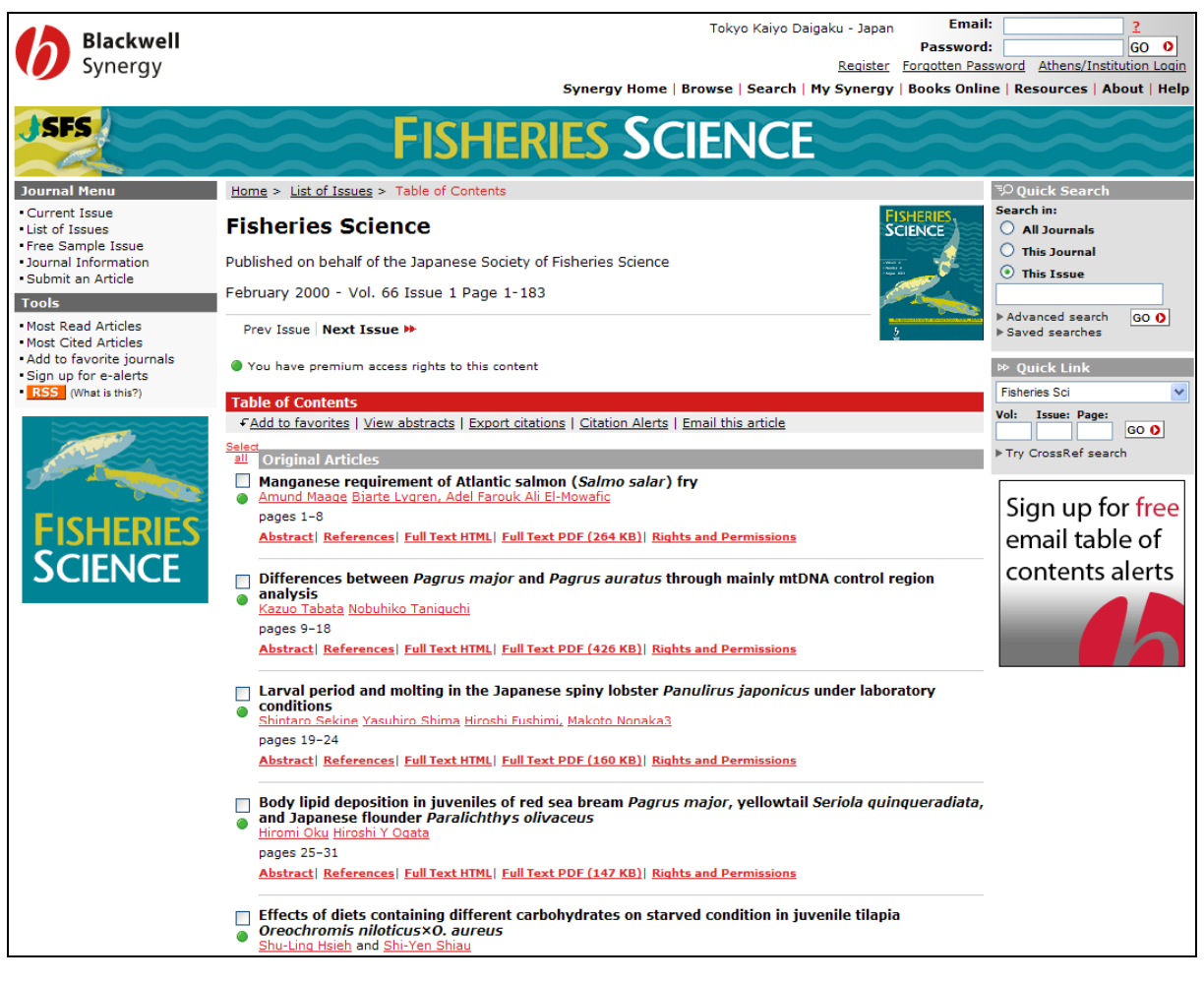

図2 FSの目次一覧画面

Blackwell Synergy の特徴の一つは,他の文献データベースサイトへのリンクが 豊富に設定されていることである。References(引用文献)のページでは,引用 文献のリストが掲載されているだけでなく,その文献が同じく Synergy で取り扱 われている雑誌のものであれば,Synergy 内のその文献のページへのリンクが設 定されている。他にも,該当する文献には ISI,CSA 等の引用文献データベース へのリンクが設定されており,他のデータベースページへ移動してさらに情報を 集めることも可能である。例えば、「ISI」をクリックすると、ISI 社が提供する引 用文献データベース「Web of Science」へリンクされる。「Web of Science」は,以 前は印刷媒体や CD-ROM などで提供されてきた Citation Index の Web 版であり, その論文が引用している文献だけでなく,引用されている(被引用)回数等の情 報を調べることができる。また、CSA は米国 ProQuest 社が提供するデータベース サービスであり,これらのページへ移動することが可能となる。この他にも, Chemport (米国化学会と Chemical Abstracts Service が共同で提供するデータベー ス検索ページ)や CrossRef (Publishers International Linking Association, Inc によ って運営される電子ジャーナルの相互リンクサービス)へのリンクも設定されている(EndNote などの文献管理ソフトでの利用が可能な情報を出力することもできる)。また,ある文献がその後に引用された場合にメールで通知してくれる "Citation alerts"の機能も有している。

抄録のページでは、画面右側に簡易検索画面が表示され、論文の著者やキーワードについて Synergy内あるいは Cross Refを対象に簡単に検索することができる(図3)。

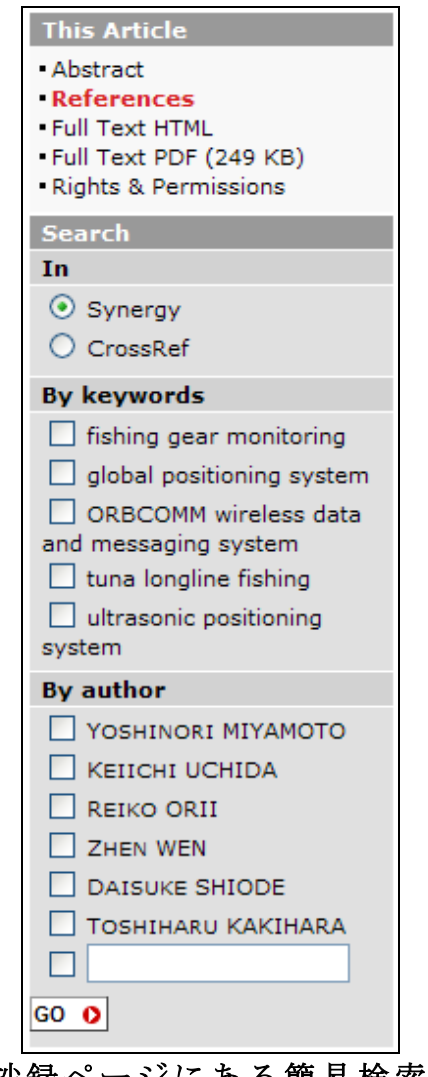

図3 抄録ページにある簡易検索画面例

## 3. Blackwell Synergy への登録方法について

既述のように、FS の論文 PDF ファイルをダウンロードしたり、種々の検索機 能を使用するためには、Synergy サービスへのユーザー登録を行う必要がある。 もっとも、独自に Blackwell Synergy に機関登録をされた大学等のネットワークに 接続されたコンピュータからは、このユーザー登録を行うことなく Blackwell Synergy にアクセスして、論文閲覧などの基本的な機能を使用することができる。 ユーザー登録には、「個人登録」と日本水産学会の「会員特別登録」という 2 段階の手続きが必要である。まず個人登録を行うには、最初に Blackwell Synergy のトップページを開き、右上にある「Register」をクリックして Registration(登 録)画面を開く。登録画面には、1.メールアドレスとパスワード、2.氏名など の情報、3. Blackwell 社からの情報メール受信希望、の項目があり、それぞれ記 入して最後に右下の「Register now」をクリックする。右上の\*マークは必須項目 であり必ず記入する(図4)。ここで、登録するメールアドレスとパスワードは 次回以降のログインに必要となるので、控えをとるなどして覚えておく必要があ る。Register が完了し、右上にある「My Synergy」をクリックして、登録したメ ールアドレスとパスワードを入力して「Login」をクリックすれば会員各自の 「Homepage」として開かれる。

| Register for a Synergy Account                      |                                                                                                    |  |  |  |  |  |  |
|-----------------------------------------------------|----------------------------------------------------------------------------------------------------|--|--|--|--|--|--|
| Register to receive:                                |                                                                                                    |  |  |  |  |  |  |
| Table of Contents email alerts                      |                                                                                                    |  |  |  |  |  |  |
| Access free sample issues                           |                                                                                                    |  |  |  |  |  |  |
| <ul> <li>Save searches you can use later</li> </ul> |                                                                                                    |  |  |  |  |  |  |
| Create your own custom page                         |                                                                                                    |  |  |  |  |  |  |
| <ul> <li>Purchase individual article</li> </ul>     | S                                                                                                    |  |  |  |  |  |  |
| Part 1: Email & password                            |                                                                                                    |  |  |  |  |  |  |
| Email*:                                             | fishsci@d1.dion.ne.jp                                                                                   |  |  |  |  |  |  |
| Confirm email*:                                     | fishsci@d1.dion.ne.jp                                                                                   |  |  |  |  |  |  |
| Password*:                                          | •••••                                                                                                   |  |  |  |  |  |  |
| Confirm password*:                                  | •••••                                                                                                   |  |  |  |  |  |  |
| Part 2: About you                                   |                                                                                                    |  |  |  |  |  |  |
| Title:                                              | Mr                                                                                                    |  |  |  |  |  |  |
| First name*:                                        | Tarou                                                                                                   |  |  |  |  |  |  |
| Last name*:                                         | Suisan                                                                                                  |  |  |  |  |  |  |
| Country*:                                           | Japan 💌                                                                                                 |  |  |  |  |  |  |
| Primary research areas*:<br>Sel                     | Agriculture and Forestry<br>Animal Science<br>Aquaculture, Fisheries and Fish Science<br>Equine Studies |  |  |  |  |  |  |
| Profession*:                                        | please select 💌                                                                                         |  |  |  |  |  |  |
| Place of work*:                                     | please select 💌                                                                                         |  |  |  |  |  |  |
| Where did you hear about<br>us?                     | please select 💌                                                                                         |  |  |  |  |  |  |
| Promotional code:                                   |                                                                                                    |  |  |  |  |  |  |

図 4 Blackwell Synergy のユーザー登録画面

次いて、日本水産学会の「会員特別登録」を行う。My Synergy ページの左側タ ブにある「Access」ボタンをクリックし、画面下段の「Offer Codes」に"JSFS" と入力して「Continue」をクリックし、ログイン画面において、「Last name」に全 て半角英大文字で会員の姓(例:SUISAN)を入力する。団体会員および賛助会 員の場合では、この会員特別登録を行うのは代表者1名のみとなり、ここでは水 産学会が設定したアルファベットを入力する。つづいて「Membership number or Member ID」に会員番号を入力する(例:099999、会員番号の最初に"0"を付す)。

|                                                                 |                                                                                                    | Synergy Home              | Browse | Search | My Synergy   | Books Onli |  |
|-----------------------------------------------------------------|----------------------------------------------------------------------------------------------------|---------------------------|--------|--------|--------------|------------|--|
|                                                                 |                                                                                                    |                           |        |        |              |            |  |
| My Synergy                                                      |                                                                                                    |                           |        |        |              |            |  |
| My Synergy                                                      | Home > My Synergy > Acc                                                                                                    | ess                       |        |        |              |            |  |
| Journals     Articles     Recommended Articles                  | Offer Code Activ                                                                                                    | vation                    |        |        |              |            |  |
| • E-mail alerts<br>• Access<br>• Registration details           |                                                                                                    | FISHERIE                  | S,     | ~      |              |            |  |
|                                                                 |                                                                                                    |                           |        |        |              |            |  |
|                                                                 | Welcome Japanese Society of Fisheries Science members access to Blackwell Synergy                                                                                          |                           |        |        |              |            |  |
|                                                                 | Offer Code                                                                                                    |                           |        |        |              |            |  |
|                                                                 | Please enter your last name and membership number exactly as supplied to you with your access<br>instructions and this content will then be added to your Synergy account: |                           |        |        |              |            |  |
|                                                                 | Last name:                                                                                                    | SUISAN                    |        |        |              |            |  |
|                                                                 | Membership number or<br>Member ID:                                                                                                    | 099999                    |        |        |              |            |  |
|                                                                 | Continue 0                                                                                                    |                           |        |        |              |            |  |
|                                                                 |                                                                                                    |                           |        |        |              | Тор 🔺      |  |
|                                                                 |                                                                                                    |                           |        | Priva  | cy Statement | Terms &    |  |
| Blackwell Blackwell Synergy®<br>Publishing Partner of CrossRef. | is a Blackwell Publishing, Inc. reg<br>, COUNTER, AGORA, HINARI and                                                                                                    | istered trademark<br>OARE |        |        |              | Technolog  |  |

図5 会員特別登録の画面例

会員番号が不明な場合は、日水誌が郵送される封筒の宛名シールの下に記載され ているので参照されたい。会員番号を入力して「Continue」をクリックし、「Journal title」から「Fisheries Science」を選択すれば閲覧することができるようになる。一 度登録を行えば、次回以降は登録したメールアドレスとパスワードを入力してロ グインし、「My Synergy」の「Journal title」から「Fisheries Science」を選べばよ い。

ユーザー登録を行えば、ユーザー専用のパーソナル・エリア(My Synergy)が 開設される。この My Synergyの画面では、よく利用(閲覧)するジャーナルや 論文を登録して表示させたり、ジャーナルが発刊されるとメールで知らせてくれ る機能(メールアラート)を設定することができる。ジャーナルの目次情報や検 索結果をメール受信することも可能である。

#### 4. 最後に

本稿では、FS の論文を Web 上で閲覧することができる Blackwell Synergy の概 要と、その登録方法について紹介した。ここでは、2000 年度(Vol.66)以降に限 定はされるものの、FS の論文を鮮明な PDF ファイルで閲覧、ダウンロードする ことができる。電子ジャーナルサイトには、最大の利点である各種検索機能や、 その他の電子ジャーナルサイトへの豊富なリンク機能が設定されており、便利に 活用していただきたい。なお、Blackwell Synergy へのリンクはされていないが、 1999 年 (Vol.65) 以降の FS の目次と論文の和文要旨は、学会の HP (<u>http://www.miyagi.kopas.co.jp/JSFS/fs\_index.html</u>)に掲載されている。

日本水産学会では日水誌と FS の電子アーカイブ化が進められている。今回紹介した Blackwell Synergy では閲覧できない Vol.66 以前の FS についても,今後,(独)科学技術振興機構(JST)の科学技術情報発信・流通総合システム(J-STAGE) で公開される予定である。

## 文 献

 東海 正.「日本水産学会誌」の記事が読める3つの電子ジャーナルについて.日 水誌 2008; 74: 102-105.